# Ohje digitaalisen Kuntoutus-lehden lukemiseen –

# kestotilaus, opiskelijat, vuosikerta ja Kutke ry:n jäsentilaus

Digitaalista Kuntoutus-lehteä pääset lukemaan osoitteessa: https://journal.fi/kuntoutus/

Lukemista varten sinun tulee joko

- luoda itsellesi käyttäjätili rekisteröitymällä lehden käyttäjäksi TAI
- kirjautua sisään jo olemassa olevilla tunnuksilla, jos sinulla on sellaiset Journal.fi-palveluun.

Huom! Jos sinulla on jo tunnukset, siirry ohjeessa suoraan kohtaan '<u>Tilauksen aktivointi</u>'.

## Rekisteröityminen:

- Rekisteröidy lehden käyttäjäksi osoitteessa: <u>https://journal.fi/kuntoutus/</u>
- Klikkaa sivun yläkulmasta 'Rekisteröidy':

| Lähetä käsikirjoitus | Rekisteröidy | 🕩 Kirjaudu sisään | en | fi | sv | <b>Q</b> Hae |
|----------------------|--------------|-------------------|----|----|----|--------------|
|                      |              |                   |    |    |    |              |
|                      |              |                   |    |    |    |              |

 Täytä Profiili-kenttiin kysytyt tiedot, pakolliset tiedot merkitty tähdellä (Etunimi\*, Sukunimi, Affiliaatio\*, Maa\*):

| Etusivu / Rekisteröidy |
|------------------------|
| Profiili               |
| Etunimi *              |
|                        |
| Sukunimi               |
|                        |
| Affiliaatio *          |
|                        |
| Maa *                  |
| ~                      |

- Huom! Jos affiliaatiota ei ole, kirjoita kenttään esim. 'Ei ole'
- Täytä myös Kirjautuminen-kenttiin pyydetyt tiedot, pakolliset tiedot merkitty tähdellä (Sähköposti\*, Käyttäjätunnus\*, Salasana\*):

| Sähköposti *     |      |
|------------------|------|
| Samoposa         |      |
|                  |      |
|                  |      |
| Käyttäjätunnus * |      |
|                  |      |
|                  |      |
| Salasana *       |      |
| Salasana         | <br> |
|                  |      |
|                  |      |

- Ruksaa: Kyllä, annan luvan tallentaa tietojani tietosuojaselosteen <u>tietosuojaselosteen</u> kuvaamalla tavalla.
  - o Ja anna halutessasi lupa lähettää muita mainittuja ilmoituksia ja pyyntöjä
- Ruksaa myös 'En ole robotti'
- Klikkaa 'Rekisteröidy'

### Saat ilmoituksen:

Kiitos rekisteröitymisestä! Mitä haluaisit tehdä seuraavaksi?

• Lähetä uusi käsikirjoitus

- Muokkaa profiilia
- Jatka selaamista

## Tilauksen aktivointi

### Oikeassa sivupalkista löydät alla näkyvät tiedot:

TILAUS

Joidenkin sisältöjen lukeminen vaatii tilauksen. Lue lisää

- Klikkaa 'Lue lisää'
- ja avautuvalta sivulta 'Osta uusi tilaus'.
- Valitse tilausvaihtoehto: kestotilaus, opiskelijat, vuosikerta tai Kutke ry:n jäsenet
- ja paina 'Tallenna'.
- Seuraavalta sivulta näet tilauksesi tiedot esim.

| Tee til                                                                          | aus                                                                                                    |
|----------------------------------------------------------------------------------|----------------------------------------------------------------------------------------------------|
| Tilaus                                                                           | Tilausmaksu (Opiskelijat)                                                                                                    |
| Hinta                                                                            | 27,00 (EUR)                                                                                                    |
| Kuntoutus-lehde<br>verkkosisältö av<br>tilaussihteeriltä o                       | en tilaajat saavat lukuoikeuden lehden verkkoversioon erillisen maksukoodin avulla. Muille<br>autuu vuoden kuluttua julkaisemisesta. Lisätietoa sähköisestä lukuoikeudesta saa<br>osoitteesta johanna.anttila@kuntoutussaatio.fi.                                                                                                    |
| Lukijan tulee jok<br>tunnuksilla. Kun<br>valita sieltä "Ost<br>vaihtoehto) ja tä | o rekisteröityä lehden käyttäjäksi tai kirjautua OJS-järjestelmään sisään jo olemassa olevilla<br>lukija on kirjautunut, hän voi siirtyä sivulle https://journal.fi/kuntoutus/about/subscriptions ja<br>ta uusi tilaus". Täältä pääsee lomakkeeseen, josta valitaan ensin oikea tilaustyyppi (yksi<br>imän jälkeen päästään antamaan maksukoodi. |
| Maksukoodi                                                                       |                                                                                                    |

• Syötä 'Maksukoodi'-kenttään alla näkyvä koodi. Huom! Koodi on voimassa 1.1.2024 alkaen.

,

### 012024

 Maksukoodin antamisen jälkeen tilaus on heti aktiivinen ja saat ilmoituksen tilauksen onnistumisesta:

Etusivu / Tilaus

Tilaus onnistui.

Jatka

- Paina 'Jatka'
- Avautuu 'Omat tilaukset'-sivu (kuvakaappaus alla):

Etusivu / Omat tilaukset

Tilausten yhteyshenkilö

Tilaussihteeri Johanna Anttila Kuntoutus-lehti Kuntoutussäätiö PL 39 00411 Helsinki Puhelin 040 739 7183 johanna.anttila@kuntoutussaatio.fi

#### Tilauksen tila

Aktiiviset ja vanhentuneet tilaukset sekä niiden päättymispäivämäärät näkyvät alla. Lisäksi seuraavat tiedot tilasta voidaan sisällyttää jokaiseen tilaukseen.

| Tila                         | Kuvaus                                                                |
|------------------------------|-----------------------------------------------------------------------|
| Tarvitaan tietoja            | Lisätietoja tarvitaan, ennen kuin tilaus voidaan aktivoida            |
| Tarvitaan hyväksyntä         | Tilaus on arvioitava, ennen kuin se voidaan aktivoida                 |
| Odotetaan manuaalista maksua | Manuaalinen maksu on aloitettu, mutta sitä ei ole vielä vastaanotettu |
| Odotetaan verkkomaksua       | Verkkomaksu on aloitettu, mutta se on peruutettu tai keskeneräinen    |

#### Yksittäistilaus

| Tilausvaihtoehto                                                                              | Tila                                                                                                    |                                                  |
|-----------------------------------------------------------------------------------------------|----------------------------------------------------------------------------------------------------|--------------------------------------------------|
| Opiskelijat                                                                                   | Päättyy: 2021-12-31                                                                                                    | Uusi Osto                                        |
| nstituutiotilaukset                                                                           |                                                                                                    |                                                  |
|                                                                                               |                                                                                                    |                                                  |
| Instituutiotilaukset eivät v                                                                  | aadi kirjautumista. Käyttäjän verkkotunnus ja/tai If                                                                                              | <sup>0</sup> -osoite antavat pääsy               |
| Instituutiotilaukset eivät v<br>tilauksen sisältöön. <b>Huom</b>                              | aadi kirjautumista. Käyttäjän verkkotunnus ja/tai If<br>aa: Verkossa tehdyt instituutiotilaukset vaativat ve                                      | P-osoite antavat pääsyi<br>erkkotunnuksen ja IP- |
| Instituutiotilaukset eivät v<br>tilauksen sisältöön. <b>Huorr</b><br>osoitealueen hyväksymise | aadi kirjautumista. Käyttäjän verkkotunnus ja/tai IF<br>naa: Verkossa tehdyt instituutiotilaukset vaativat ve<br>en ennen kuin tilaus aktivoituu. | P-osoite antavat pääsyi<br>erkkotunnuksen ja IP- |

• Oman tilauksesi statuksen näet oikealta palstalta esim.

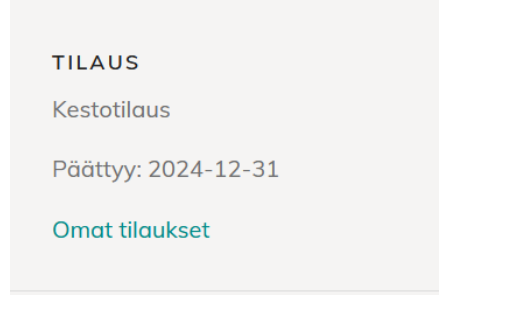

• Sivun yläreunasta voit siirtyä lukemaan lehteä, klikkaa 'Uusin numero'

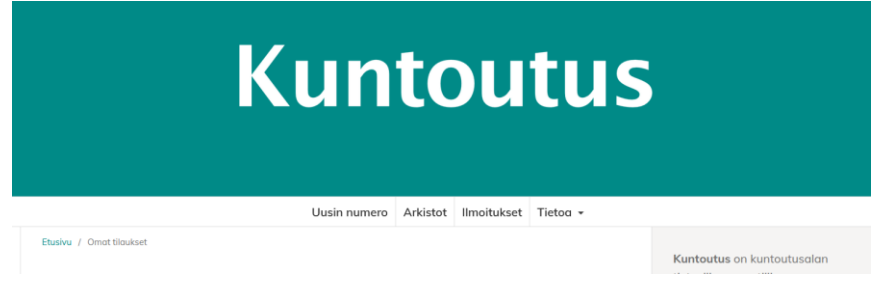

- Vuoden 2024 maksukoodi 012024 on voimassa 1.1.-31.12.2024.
- Omaa tilausta voit hallinnoida klikkaamalla oikealla palstalla olevaan linkkiä 'Omat tilaukset'

| TILAUS              |  |
|---------------------|--|
| Kestotilaus         |  |
| Päättyy: 2024-12-31 |  |
| Omat tilaukset      |  |

• esim. tammikuussa vuoden yli jatkuvan kestotilauksen voi uusia vuoden 2024 maksukoodilla klikkaamalla '**Uusi**'

| Yksittäistilaukset vaativat sisäänkirjautumisen, jotta tilaaja pääsee lukemaan tilattavaa sisältöä. |                     |           |  |
|----------------------------------------------------------------------------------------------------|---------------------|-----------|--|
| Tilausvaihtoehto                                                                                    | Tila                |           |  |
| Kestotilaus                                                                                         | Päättyy: 2023-12-31 | Uusi Osto |  |

- Luomasi käyttäjätilin tiedot näet viemällä kursorin sivun yläreunaan käyttäjätunnuksesi päälle ja klikkaamalla avautuvista vaihtoehdoista '**Näytä profiili**'.
- Ja sivustolle pääset takaisin klikkaamalla oikeasta yläkulmasta 'Näytä sivusto'.
- Voit kirjautua ulos palvelusta viemällä kursorin sivun yläreunaan käyttäjätunnuksesi päälle ja klikkaamalla avautuvista vaihtoehdoista '**Kirjaudu ulos**'.
- Seuraavalla kerralla kun haluat lukea lehteä, kirjaudu sisään palveluun lehden sivulla: <u>https://journal.fi/kuntoutus/login</u> Kirjoita kenttiin rekisteröitymisen yhteydessä luomasi käyttäjätunnus ja salasana. Ja paina '**Kirjautuminen**' (ja tarvittaessa kirjoita vuoden 2024 maksukoodi 012024).

Jos tilauksen aktivoimisessa ilmenee hankaluutta, ota yhteyttä Kuntoutus-lehden tilaukseen ja laskutukseen sähköpostiosoitteeseen kuntoutuslehti@kuntoutussaatio.fi .

## Mukavia lukuhetkiä!

Yksittäistilaus